## Greifswald Mietrechner 2022

Der Mietrechner basiert auf der Tabelle des Mietspiegels der Stadt Greifswald von 2020.

Die Daten wurden nach besten Wissen und Gewissen eingepflegt, eine Garantie, Haftung oder Gewährleistung müssen wir bei diesem freien Produkt ablehnen. Die Software wird as is zur kostenlosen Verwendung angeboten. Natürlich freue ich mich über eine Anerkennung in Form einer Spende über Paypal an info@meservice.de, es steckt ja einiges an Zeit und Arbeit in diesem Projekt.

Nach der Installation finden Sie die Anwendung bei Windows 10 unter dem Begriff MOST21 im Softwaremenü.

Nach dem Start öffnet sich das Programmfenster.

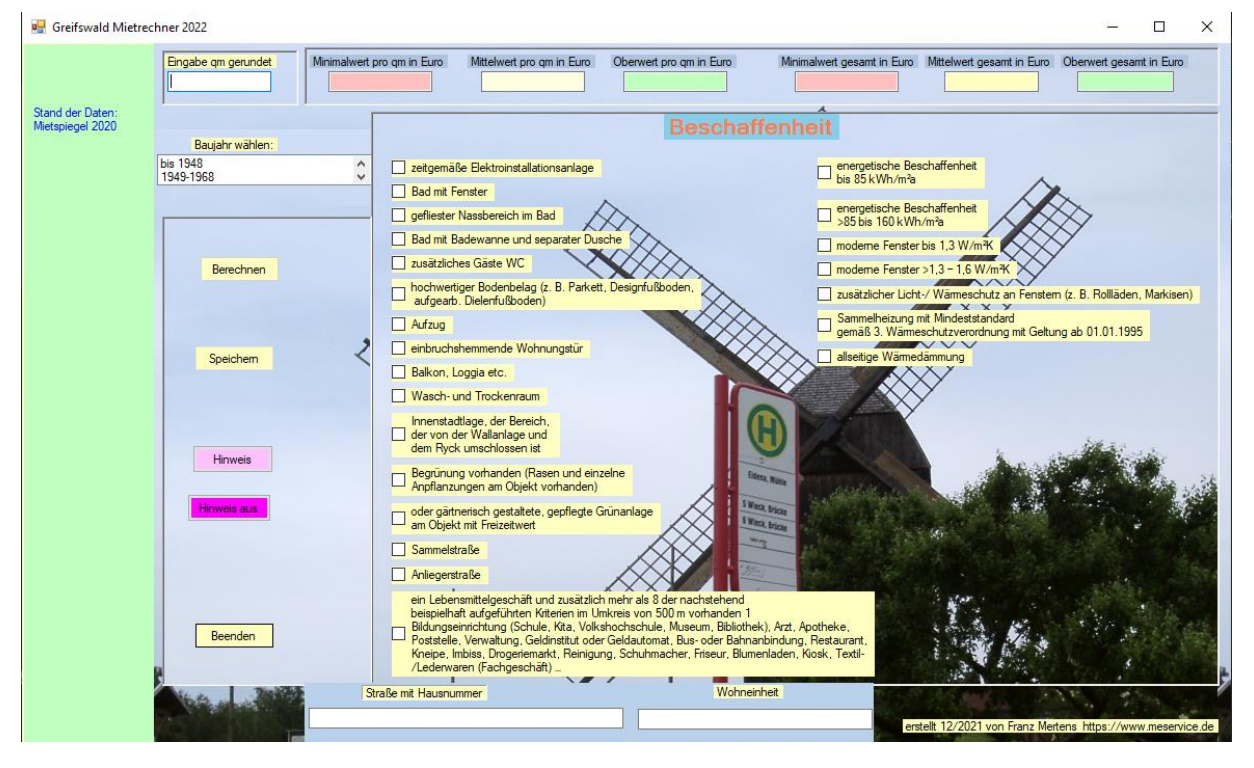

## Die Preisermittlung beruht auf 3 Kriterien:

- 1. Eingabe der kaufmännisch gerundeten Quadratmeter. D.h. 30,1qm wird von Ihnen als 30 eingegeben, 30,6qm wird als 31 eingegeben.
- 2. Das Baujahr
- 3. Die Lage, die Ausstattung, die Energieeffizient gemäß Energieausweis

Dies sind die 3 Pflichtangaben. Bitte beachten Sie, dass der Greifswalder Mietspiegel Lücken aufweist, diese sind auch so im Tool abgebildet.

## Hinweise zur Darstellung:

| Eingabe qm gerundet<br>55 | Minimalwert pro qm in Euro<br>8,60 EUR | Mittelwert pro qm in Euro<br>8,97 EUR | Oberwert pro qm in Euro<br>9,10 EUR | Minimalwert gesamt in Euro<br>473,00 EUR | Mittelwert gesamt in Euro<br>493,35 EUR | Oberwert gesamt in Euro<br>500,50 EUR |
|---------------------------|----------------------------------------|---------------------------------------|-------------------------------------|------------------------------------------|-----------------------------------------|---------------------------------------|
| ,                         |                                        |                                       |                                     | ٨                                        |                                         |                                       |
| Beschaffenheit            |                                        |                                       |                                     |                                          |                                         |                                       |

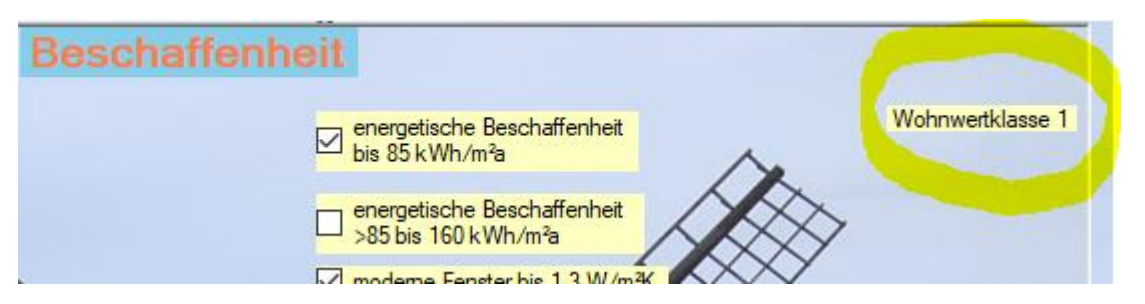

Dass der Wert bearbeitet wurde, erkennen Sie oben rechts an der Wohnwertklasse:

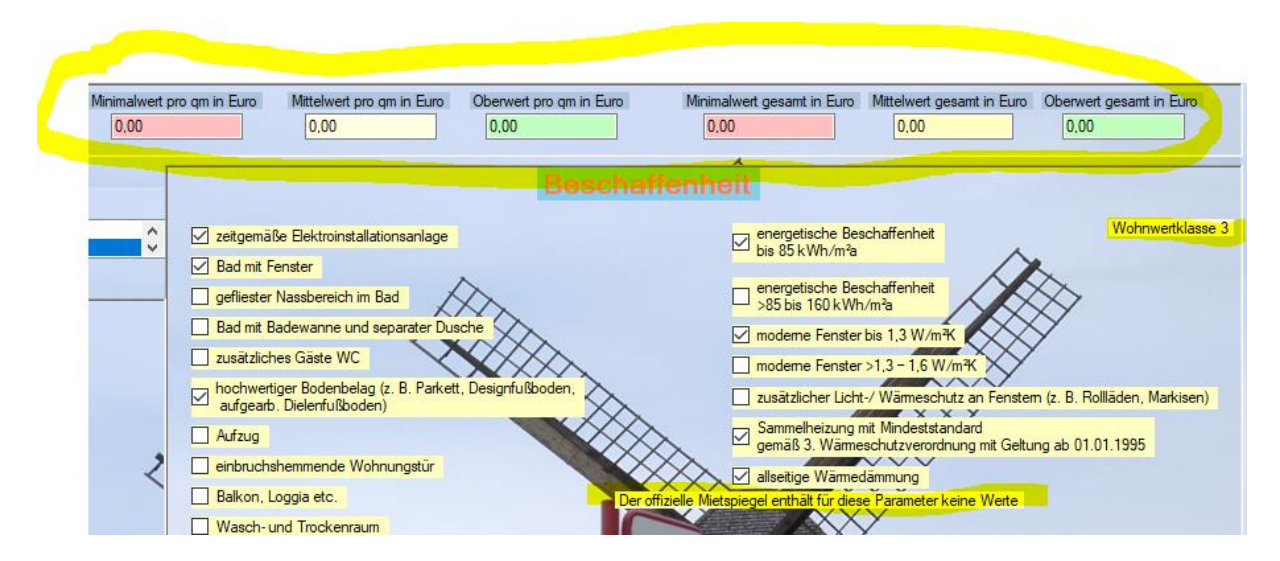

Obenstehende Meldung zeigt an, dass der Wert von der Gemeinde nicht ermittelt werden konnte. Entweder gab es zu wenig Teilnehmer oder es gibt diese Art Wohnung schlicht weg nicht in Greifswald. Die Preisfelder werden dann auf 0,00 gesetzt und es erscheint in der Mitte der Tabelle ein Hinweis.

Geben Sie bei der Preisermittlung noch die Straße und die Wohneinheit an,

| Straße mit Hausnummer | Wohneinheit |  |
|-----------------------|-------------|--|
|                       |             |  |
|                       |             |  |

erhalten Sie durch Klicken auf **Speichern** ein Protokoll. Wohneinheit kann sein, 1.OG Wohnung rechts oder Wohneinheit 4.Stock 15D als Beispiel.

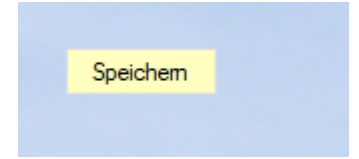

**Speichern** bietet die Option Abfragen unter C:\TEMP\Protokolle\Wohnungsprotokoll.txt zu speichern.

## Hinweis zu den angezeigten Formaten:

Ob Euro von Cent mit Punkt oder Komma getrennt ist, hängt von ihren Systemeinstellungen ab, ebenso ob das Eurozeichen oder EUR verwendet wird. Unter Windows 10 kann das unter

Systemsteuerung\Zeit und Region eingestellt werden und das Währungszeichen dann unter weitere Einstellungen, Währung

| Region                     |                             | 🦻 Format anpassen                                                              |                                   |
|----------------------------|-----------------------------|--------------------------------------------------------------------------------|-----------------------------------|
| ormate Verwaltung          |                             | Zahlen Währung Uhrzeit Datum Sort                                              | ierung                            |
| Format:                    |                             | Beispiel                                                                       |                                   |
| Deutsch (Deutschlan        | d) ~                        | Positiv: 123.456.789,00 EUR                                                    | Negativ: -123.456.789,00 EUR      |
| Sortiermethode ände        | <u>m</u>                    |                                                                                |                                   |
| <u>Spracheinstellungen</u> |                             |                                                                                |                                   |
| Datums- und Uhrze          | itformate                   | Währungssymbol:                                                                | EUR 🗸 🗸 🗸                         |
| Datum (kurz):              | TT.MM.JJJJ ~                | Format für positive Beträge                                                    |                                   |
| Datum (lang):              | TTTT, T. MMMM JJJJ          | Format for positive beauge.                                                    | 1,1 LOK *                         |
| Uhrzeit (kurz):            | HH:mm ~                     | Format für negative Beträge:                                                   | -1,1 EUR 🗸                        |
| Uhrzeit (lang):            | HH:mm:ss ~                  | Dezimaltrennzeichen:                                                           | . ~                               |
| Erster Wochentag:          | Montag ~                    | Anzahl der Dezimalstellen:                                                     | 2 ~                               |
| D · · · ·                  |                             |                                                                                |                                   |
| Beispiele<br>Datum (kurz): | 22.12.2021                  | Symbol für Zifferngruppierung:                                                 | . ~                               |
| Datum (lang):              | Mittwoch, 22. Dezember 2021 | Zifferngruppierung:                                                            | 123.456.789 ~                     |
| Uhrzeit (kurz):            | 15:23                       |                                                                                |                                   |
| Uhrzeit (lang):            | 15:23:24                    |                                                                                |                                   |
|                            | Weitere Einstellungen       | Klicken Sie auf "Zurücksetzen", um die<br>Systemstandardeinstellungen für Zahl | en, Währung, Uhrzeit Zurücksetzer |
|                            | OK Abbrahan Ühama           | und Datum wiederherzustellen.                                                  |                                   |